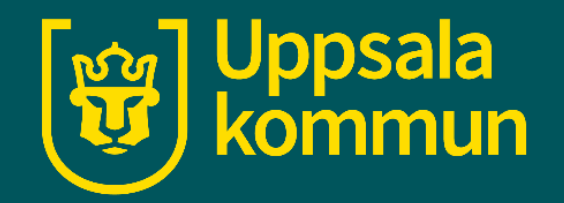

# Installera en app – iPhone eller iPad

Funk-IT Lyftet 18 maj 2021

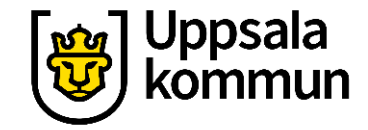

### Apple ID

Börja med att ta fram ditt Apple-ID.

För att kunna ladda ner en app behöver du ett Apple-ID och ett lösenord kopplat till det.

Apple-ID är det konto du skapade första gången du startade din iPhone eller iPad.

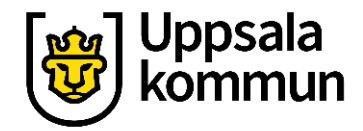

#### App store

Tryck på **App Store** på din iPhone eller iPad.

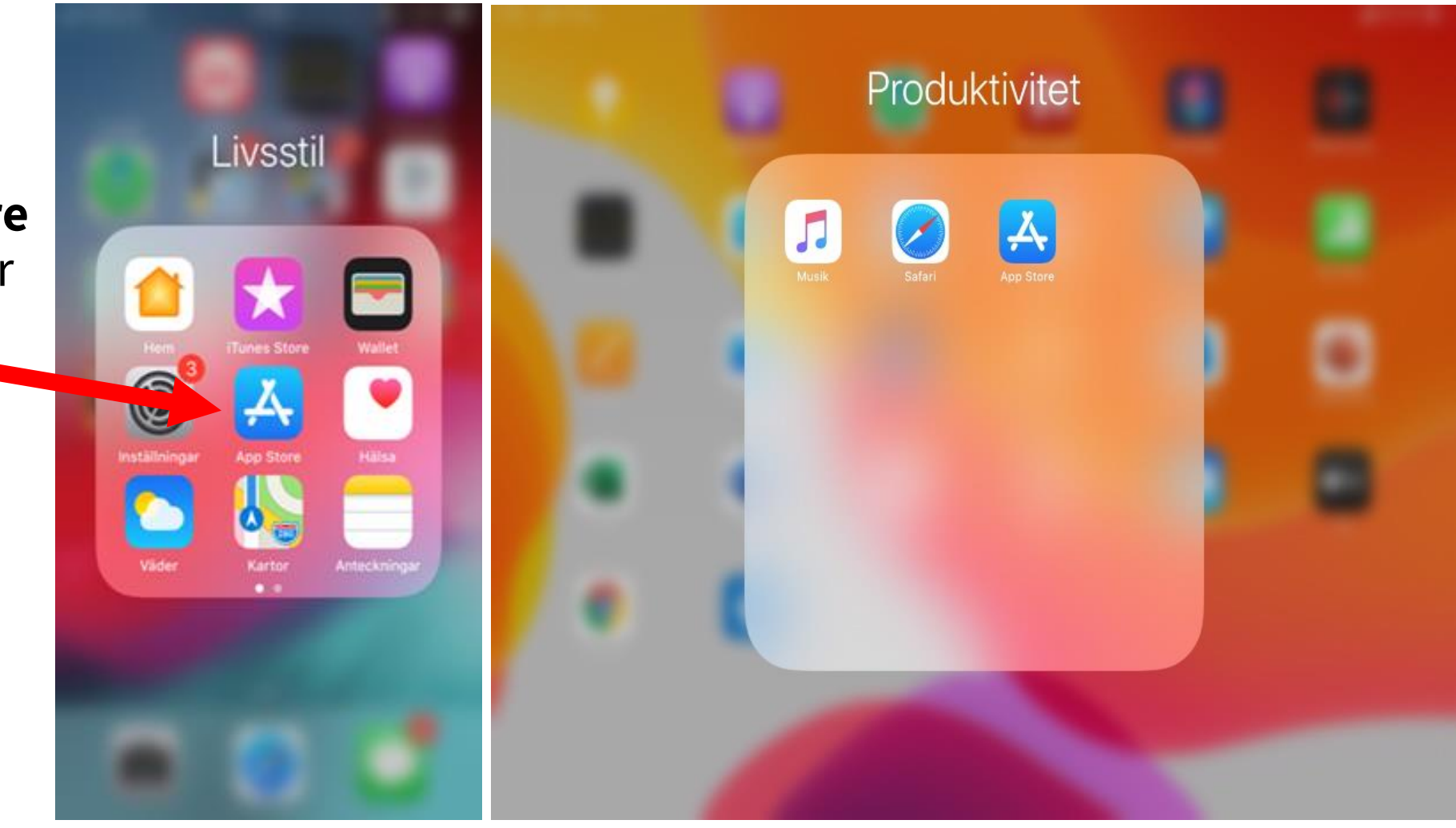

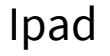

#### App Stores startsida

Skrolla, dra med fingret över skärmen, för att se förslag på appar och spel.

Sidan uppdateras ofta med nya förslag.

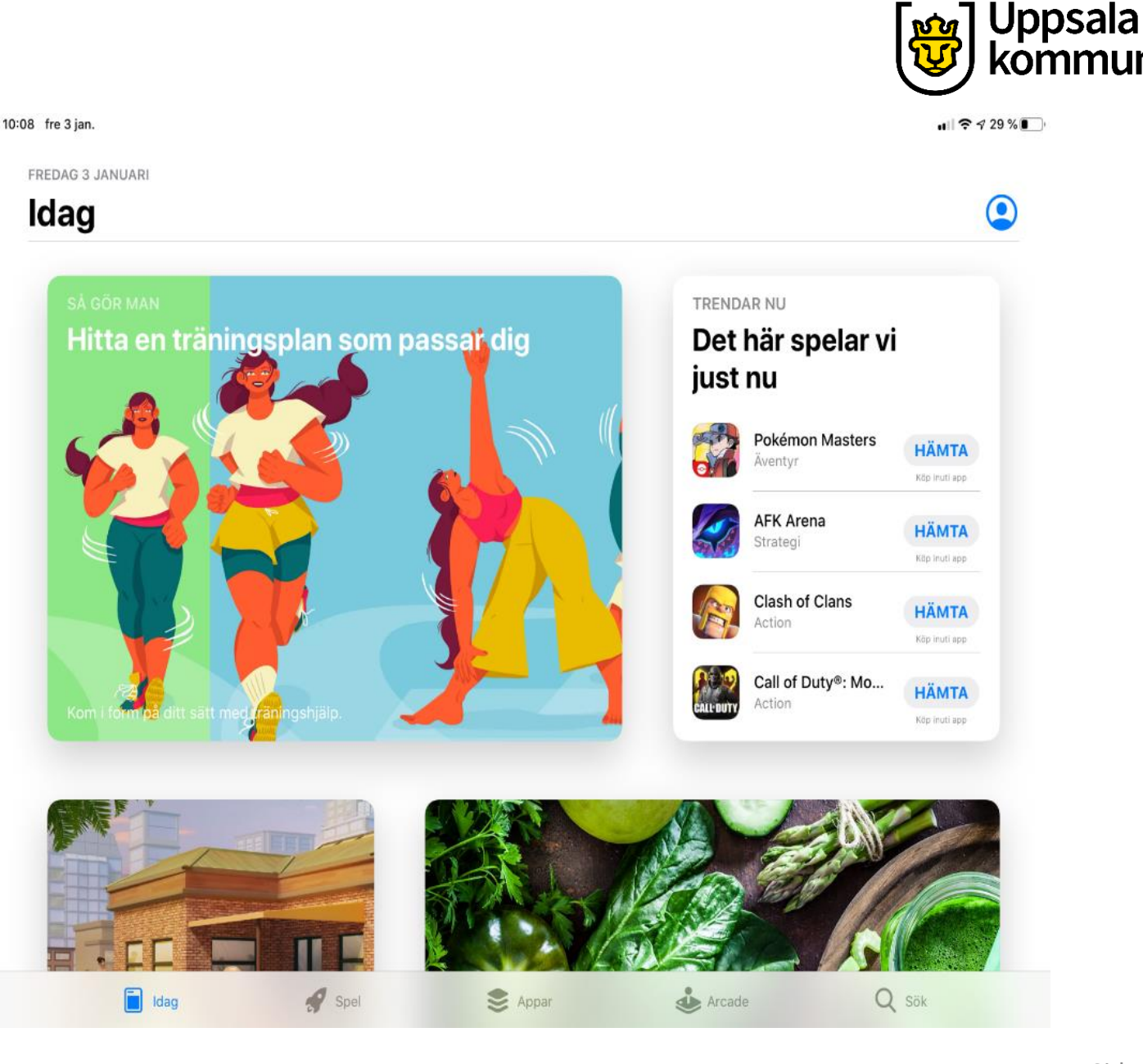

## Sök steg 1

För att söka efter en app, tryck på Sök, förstoringsglaset.

Detta används när du vet vilken app du vill söka efter.

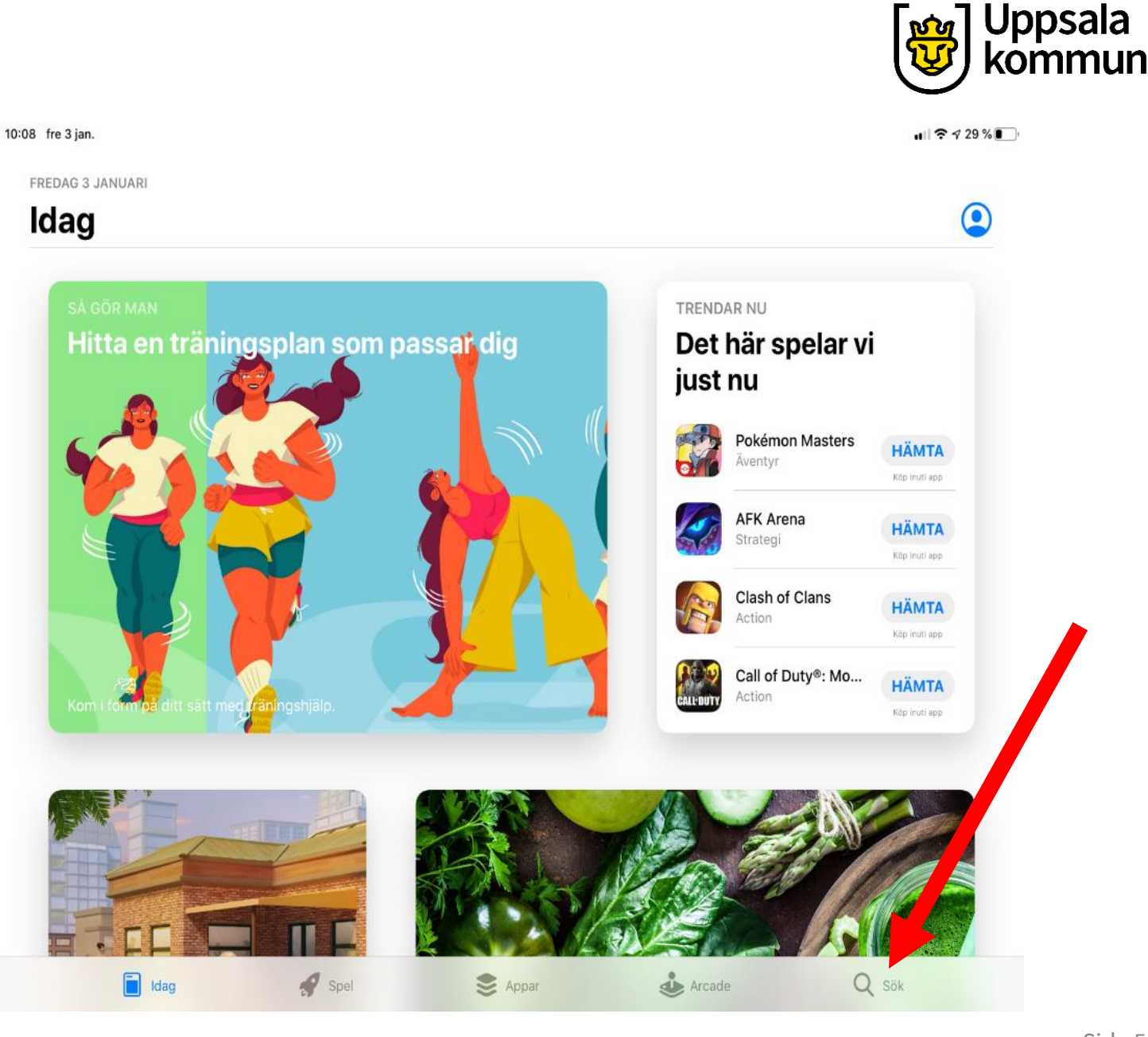

N

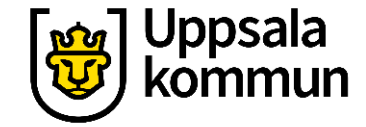

#### 13:54 fre 3 jan. ull 🗢 🗸 19 % 💽 Sök Q Spel, appar, artiklar med mera Skriv namnet på den app du Trendar filer skidos minecraft fortnite tik tok cmore viaplay facebook dplay google home

📕 Idag

Spel

😫 Appar

Arcade

Q Sök

Sök steg 2

vill få fram i sökfältet.

Sida 6

#### Uppsala kommun

#### Hämta

I detta exempel sökte vi efter appen 1177.

Tryck på **Hämta** för att ladda ner appen i din iPhone eller iPad.

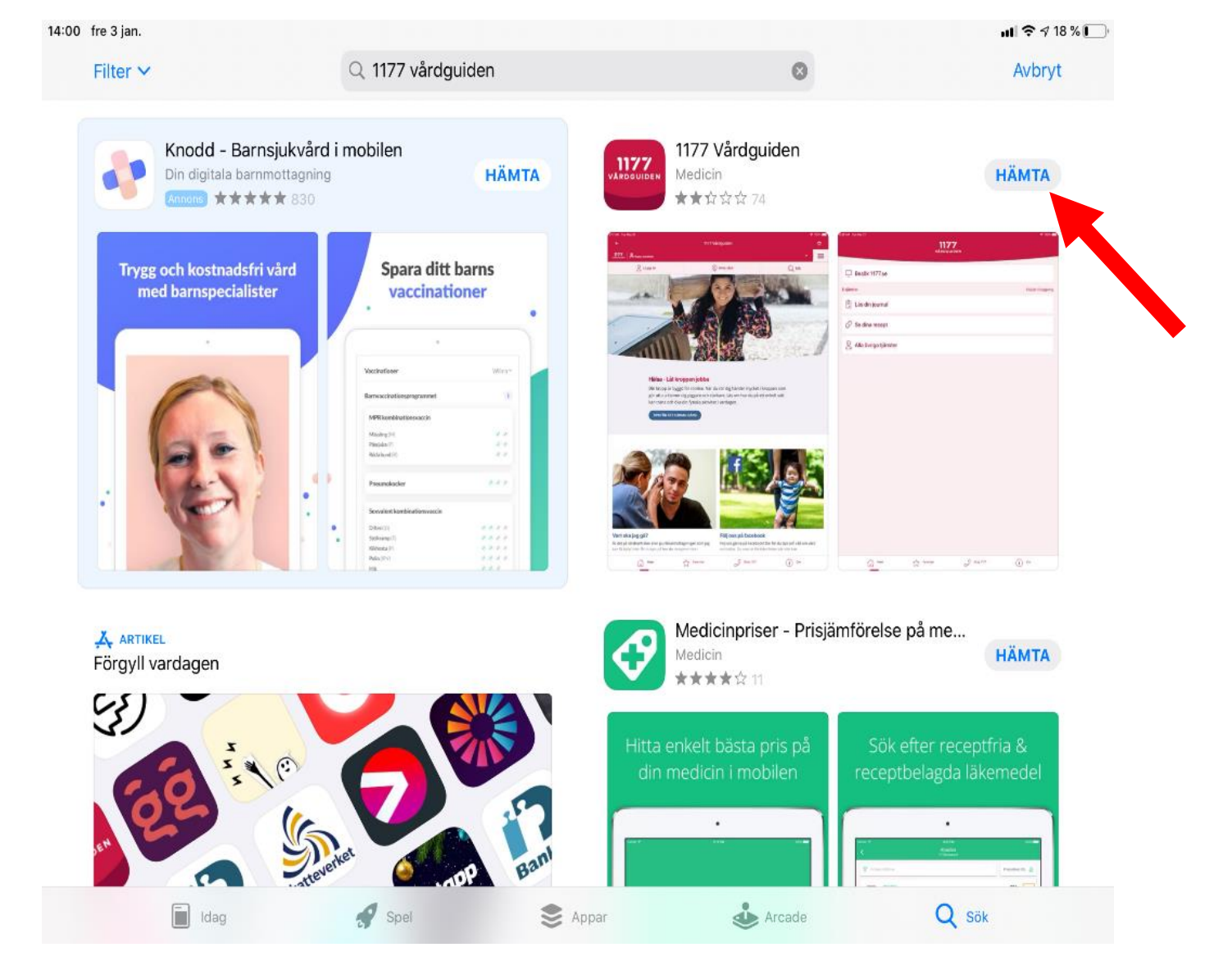

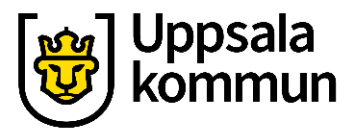

#### Installera

Har du ett färdigregistrerat Apple-ID i din iPhone eller iPad, kommer det nu upp.

Tryck på Installera.

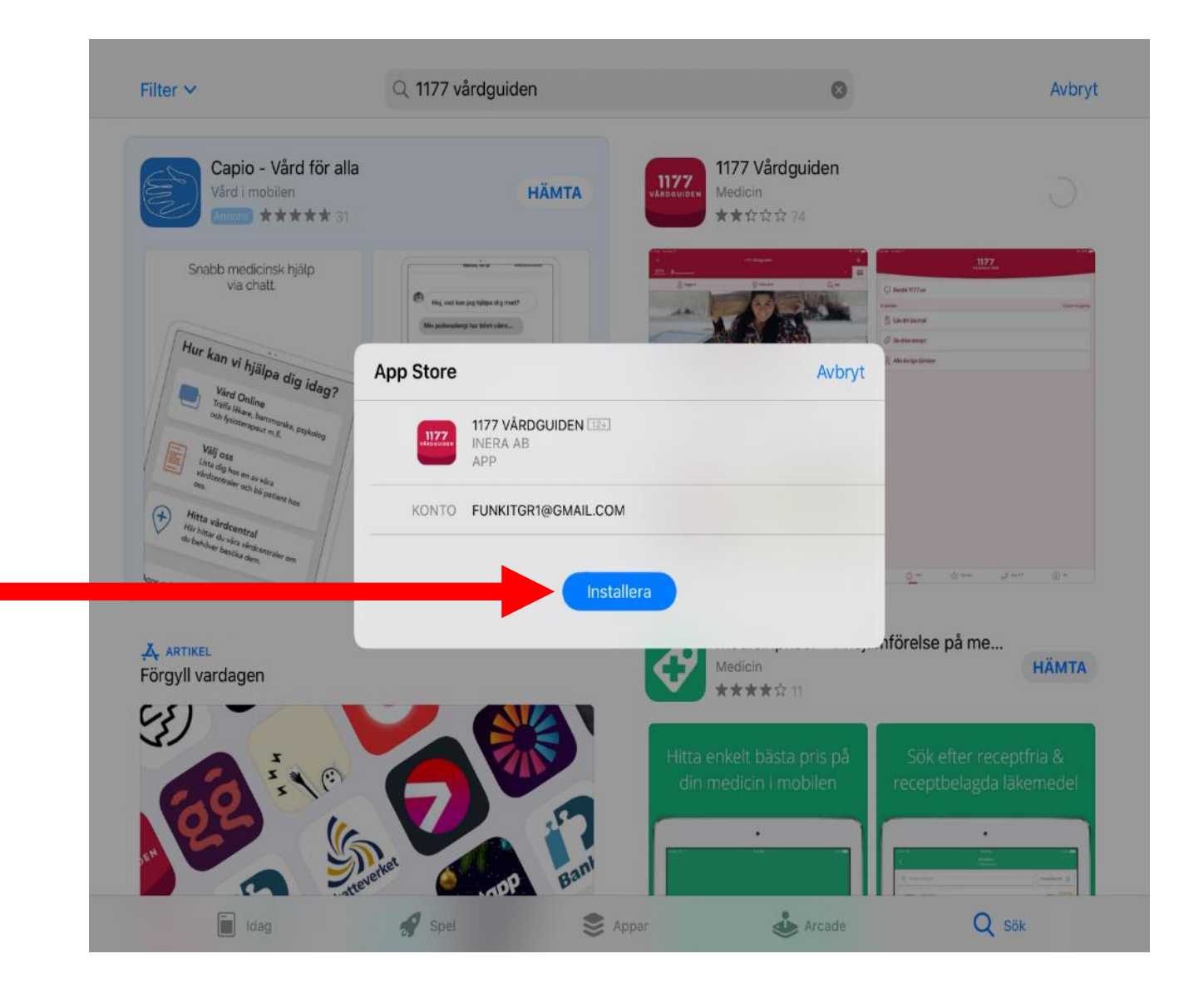

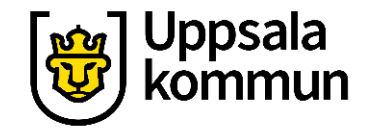

#### Lösenord

Beroende på inställningar i din iPhone eller iPad behöver det anges ett lösenord för Apple-ID.

Skriv in ditt Lösenord.

Tryck på **Logga in**.

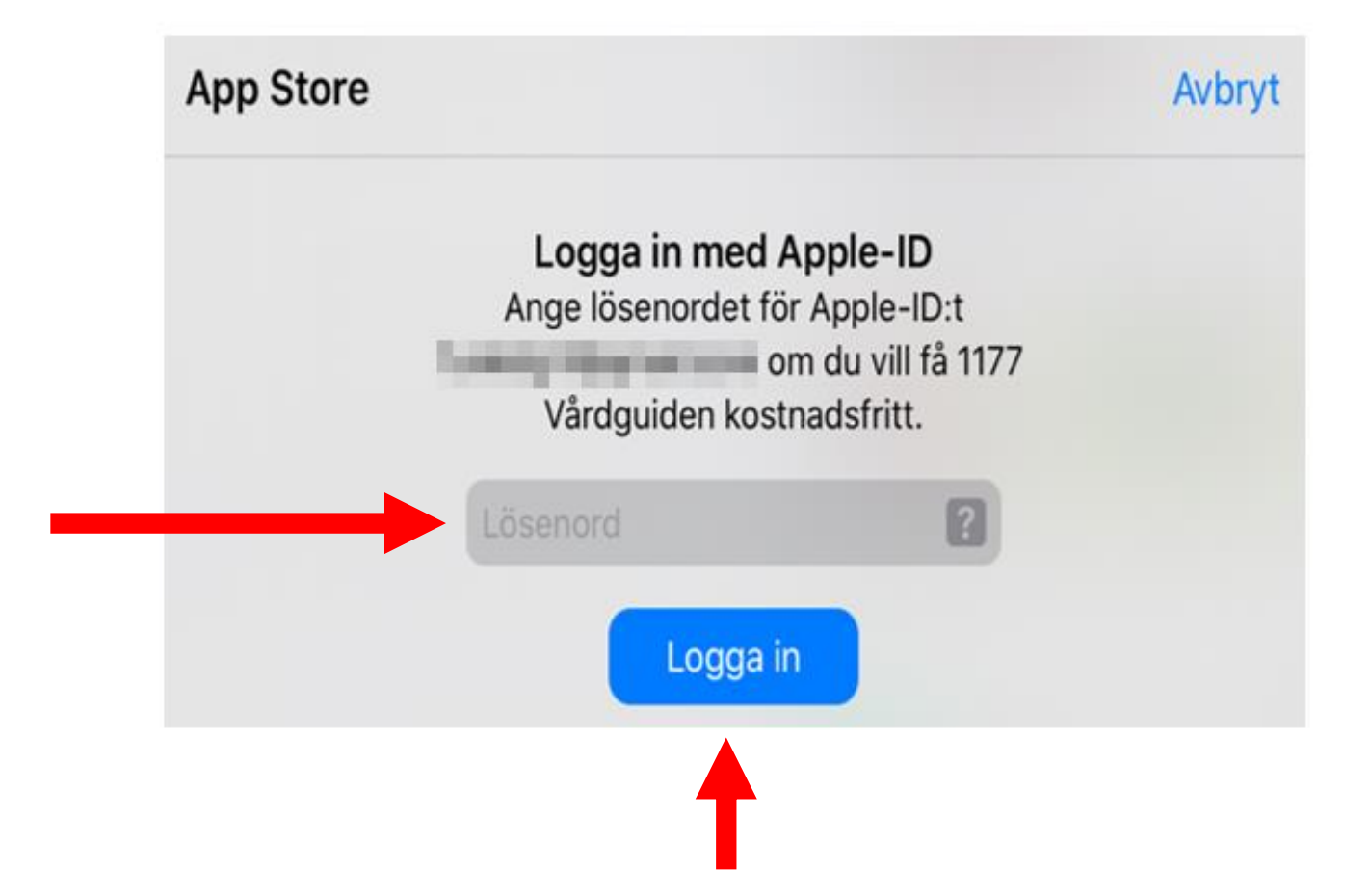

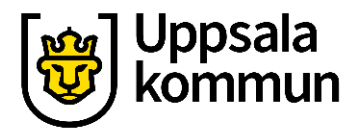

#### Klart

När installationen är klar kan du trycka på **Öppna**.

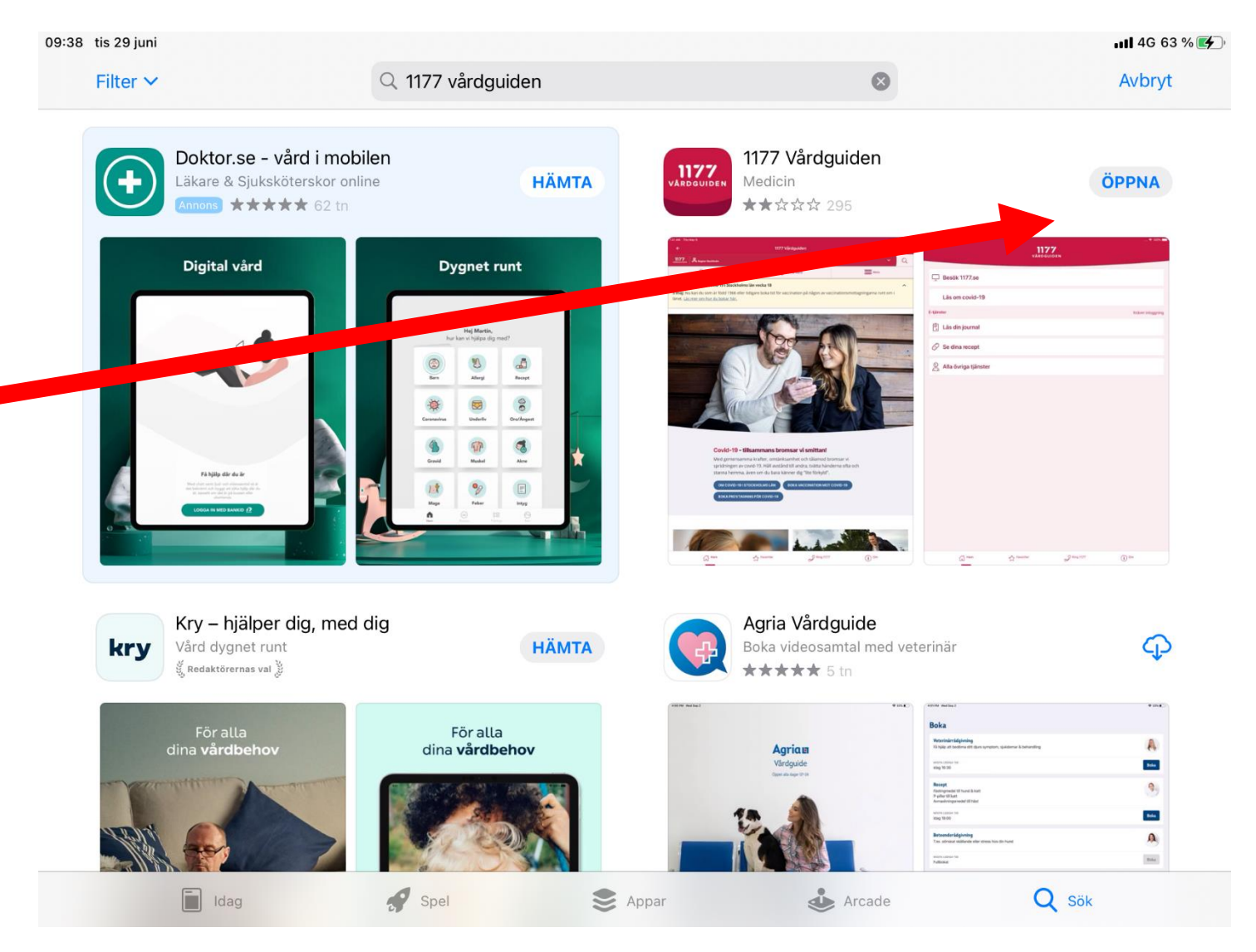

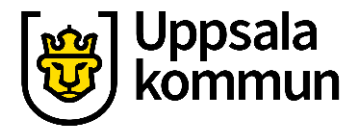

#### Hemskärm

Appen är nu nedladdad på din iPhone eller iPad.

Nästa gång du vill gå in i appen trycker du här.

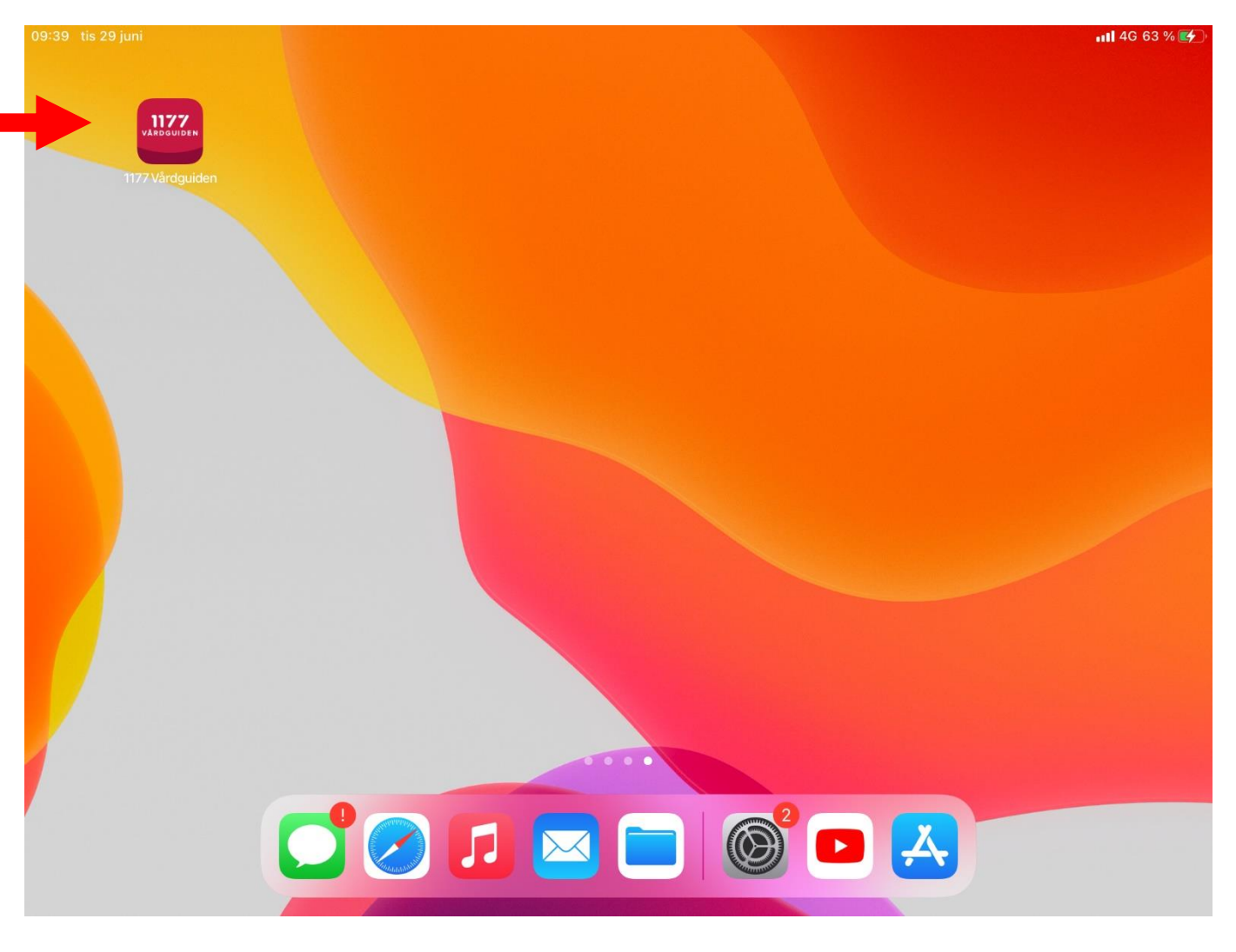

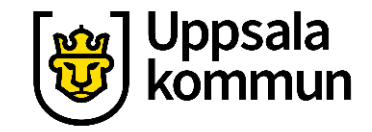

#### Funk-IT Lyftet är ett samarbete mellan:

Post- och Telestyrelsen

Uppsala kommun, Omsorgsförvaltningen, Socialpsykiatrin och Arbete och bostad

TIF- Träffpunkternas intresseförening

Brukarrådet- Arbete och bostad

Funk-IT lyftets hemsida

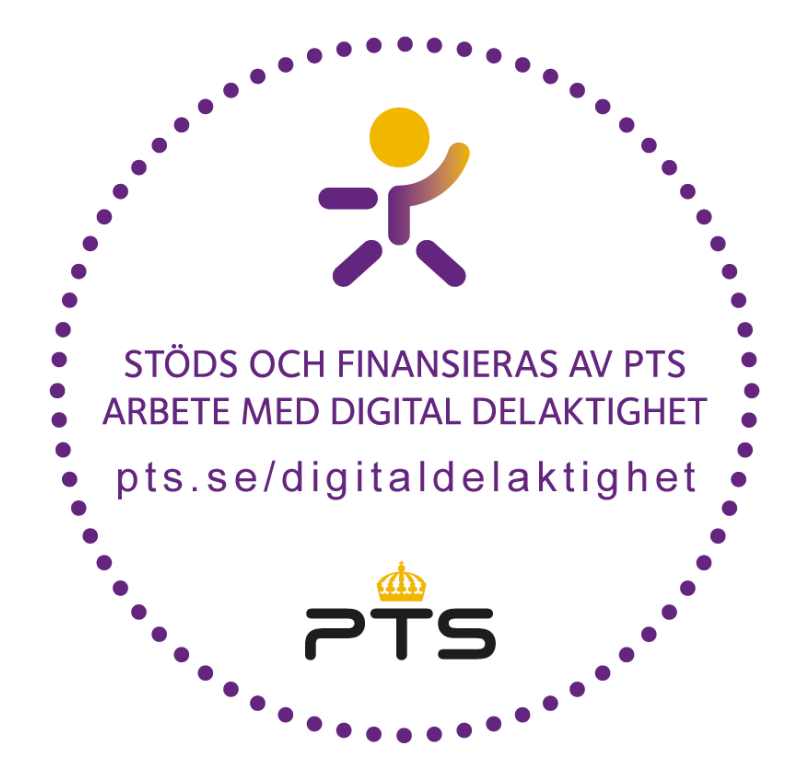

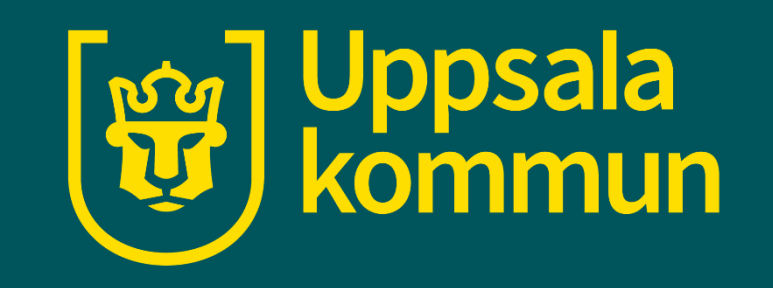